# **TECHNICAL NOTE**

#### Summary

CyTime SER-3200/2408 Event Recorders maintain an event log with status changes of all monitored inputs, time-stamped to 1ms. Event records can be exported as a comma delimited (csv) file for further analysis in tools such as Microsoft Excel.

This document describes the process to export event data, including suggested Excel format changes to allow powerful analysis of event data with ms precision for date/time values.

# Sequence of Events Recording (SER) Export Events to CSV File

## Introduction

Sequence of Events Recording (SER) systems are an essential part of Electrical Power Monitoring Systems (EPMS) for "critical power" applications, such as data centers, hospitals, and micro-grids. CyTime<sup>™</sup> SER-3200/2408 Event Recorders include an "export" function in which event records may be saved to a file for further analysis. This provides a quick and easy way to analyze data, complementing EPMS software or allowing stand-alone applications of SER devices.

#### Export procedure (overview)

From the Events page,

- 1. Click the Export button to save all events currently in memory.
- 2. Save the file (csv format) to desired location on your PC.
- 3. Open in Excel (or other software) and adjust date/time format for ms.

Event data can now be combined with similar data from additional SER devices, sorted, filtered, and correlated with other key information, such as captured waveforms, weather occurrences, or other external conditions.

| CYBER                                    | ŚĊĨĘ            | NCES™                   |            |                     |            |             |               | SER-320 | 0     |                |        |
|------------------------------------------|-----------------|-------------------------|------------|---------------------|------------|-------------|---------------|---------|-------|----------------|--------|
| yTime SER-3200 Event Re                  | corder          |                         | MONITORING | CONTRO              | L          | DIAGNOSTICS | ; s           | ETUP    |       |                |        |
|                                          | Event           | Date and Time           | Channel    | Event Type          | Status     | Т           | ime Quality   | Seq #   | 4     |                |        |
| Status                                   | 1204            | 04/09/2014 15:29:32.282 | Input 03   | Input Status Change | On> Off    | 0           | :Good (< 1ms) | 1204    |       |                |        |
| ata                                      | 1203            | 04/09/2014 15:29:32.105 | Input 02   | Input Status Change | On> Off    | 0           | :Good (< 1ms) | 1203    |       |                |        |
| vents                                    | 1202            | 04/09/2014 15:29:32.899 | Input 01   | Input Status Change | On> Off    | 0           | :Good (< 1ms) | 1202    | 1     |                |        |
| ustom                                    | 1201            | 04/09/2014 15:29:32.722 | Input 24   | Input Status Change | Off> On    | 0           | :Good (< 1ms) | 1201    |       |                |        |
|                                          | 1200            | 06/26/2013 13:30:57.545 | Input 23   | Input Status Change | Off> On    | 0           | :Good (< 1ms) | 1200    |       |                |        |
| ick any column heading to                | 1199            | 06/26/2013 13:25:54.368 | Input 22   | Input Status Change | Off> On    | 0           | :Good (< 1ms) | 1199    |       |                |        |
| displayed event data.                    | 1198            | 06/26/2013 13:20:51.191 | Input 21   | Input Status Change | Off> On    | 0           | :Good (< 1ms) | 1198    |       |                |        |
|                                          | 1197            | 06/26/2013 13:15:48.985 | Input 20   | Input Status Change | Off> On    | 0           | :Good (< 1ms) | 1197    |       |                |        |
|                                          | 1196            | 06/26/2013 13:09:09.808 | Input 19   | Input Status Change | Off> On    | 0           | :Good (< 1ms) | 1196    |       |                |        |
|                                          | 1195            | 06/26/2013 13:04:06.631 | Input 18   | Input Status Change | Off> On    | 0           | :Good (< 1ms) | 1195    |       |                |        |
|                                          | 1194            | 06/26/2013 12:59:03.454 | Input 17   | Input Status Change | Off> On    | 0           | :Good (< 1ms) | 1194    |       |                |        |
|                                          | 1193            | 06/26/2013 12:26:48.277 | Input 16   | In 🦯                |            |             |               | Sau     | ve As |                |        |
|                                          | 1192            | 06/26/2013 12:21:45.100 | Input 15   | In                  |            |             |               | Jui     | 10,10 |                |        |
|                                          | 1191            | 06/26/2013 12:16:48.894 | Input 14   | In ( )              | - 1        | Desktop     |               |         | V C.  | Search Desktop |        |
|                                          | 1190            | 06/26/2013 12:11:45.717 | Input 13   | In                  |            | - comp      |               |         | . 0   |                |        |
|                                          | 1189            | 06/26/2013 12:05:06.540 | Input 12   | In                  | File name  | Events 11   | 01 1204 csv   | 1       |       |                |        |
|                                          | Displa          | See Evente: 1101 to 12  | 14         |                     | ine marine |             | 51_120-11231  | 1       |       |                |        |
|                                          |                 |                         |            | Sav                 | /e as type | 8           |               |         |       |                |        |
|                                          | L L0            | id all events           |            | _                   |            |             |               |         |       |                |        |
| prvright 2009-2013. Cyber Sciences, Inc. | All rights rese | rved.                   |            | Rrowse              | Folders    |             |               |         |       | Save           | Cancel |
|                                          |                 |                         |            | - Drowse            |            |             |               |         |       |                |        |

|   | А | В     | C                       | D        | E                   | F       | G              | Н     |   |
|---|---|-------|-------------------------|----------|---------------------|---------|----------------|-------|---|
| 1 |   | Event | Date and Time           | Channel  | Event Type          | Status  | Time Quality   | Seq # |   |
| 2 |   | 1204  | 04/09/2014 15:29:32.282 | Input 03 | Input Status Change | On> Off | 0:Good (< 1ms) | 1204  | = |
| 3 |   | 1203  | 04/09/2014 15:29:32.105 | Input 02 | Input Status Change | On> Off | 0:Good (< 1ms) | 1203  |   |
| 4 | 5 | 1202  | 04/09/2014 15:29:32.899 | Input 01 | Input Status Change | On> Off | 0:Good (< 1ms) | 1202  |   |
| 5 |   | 1201  | 04/09/2014 15:29:32.722 | Input 24 | Input Status Change | Off> On | 0:Good (< 1ms) | 1201  |   |
| 6 |   | 1200  | 06/26/2013 13:30:57.545 | Input 23 | Input Status Change | Off> On | 0:Good (< 1ms) | 1200  |   |
| 7 |   | 1199  | 06/26/2013 13:25:54.368 | Input 22 | Input Status Change | Off> On | 0:Good (< 1ms) | 1199  |   |
| 8 |   | 1198  | 06/26/2013 13:20:51.191 | Input 21 | Input Status Change | Off> On | 0:Good (< 1ms) | 1198  |   |

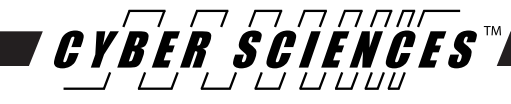

### **EXPORT EVENTS FEATURE**

From the Monitoring Status page, clicking "Events" brings up the Events web page:

|                                                  |                                                        |                                |                          |          |                     |           | Hon            | ne   CSI web site |  |
|--------------------------------------------------|--------------------------------------------------------|--------------------------------|--------------------------|----------|---------------------|-----------|----------------|-------------------|--|
|                                                  |                                                        |                                |                          |          |                     |           |                |                   |  |
|                                                  | CyTime SER-3200 Event Re                               | CyTime SER-3200 Event Recorder |                          |          | CONTRO              | L DIAGNOS | ncs s          | SETUP             |  |
|                                                  |                                                        | Event Date and Time Cha        |                          | Channel  | Event Type          | Status    | Time Quality   | Seg #             |  |
|                                                  | Status                                                 | 1204                           | 04/09/2014 15:29:32.282  | Input 03 | Input Status Change | On> Off   | 0:Good (< 1ms) | 1204 _            |  |
|                                                  | Data                                                   | 1203                           | 04/09/2014 15:29:32.105  | Input 02 | Input Status Change | On> Off   | 0:Good (< 1ms) | 1203              |  |
|                                                  | Events                                                 | 1202                           | 04/09/2014 15:29:32.899  | Input 01 | Input Status Change | On> Off   | 0:Good (< 1ms) | 1202              |  |
|                                                  | Custom                                                 | 1201                           | 04/09/2014 15:29:32.722  | Input 24 | Input Status Change | Off> On   | 0:Good (< 1ms) | 1201              |  |
| Note: The Export feature is included with CyTime |                                                        | 1200                           | 06/26/2013 13:30:57.545  | Input 23 | Input Status Change | Off> On   | 0:Good (< 1ms) | 1200              |  |
|                                                  | Click any column heading to sort displayed event data. | 1199                           | 06/26/2013 13:25:54.368  | Input 22 | Input Status Change | Off> On   | 0:Good (< 1ms) | 1199              |  |
| SER-3200/2408 firmware v.2.02 and later.         |                                                        | 1198                           | 06/26/2013 13:20:51.191  | Input 21 | Input Status Change | Off> On   | 0:Good (< 1ms) | 1198              |  |
|                                                  |                                                        | 1197                           | 06/26/2013 13:15:48.985  | Input 20 | Input Status Change | Off> On   | 0:Good (< 1ms) | 1197              |  |
|                                                  |                                                        | 1196                           | 06/26/2013 13:09:09.808  | Input 19 | Input Status Change | Off> On   | 0:Good (< 1ms) | 1196              |  |
|                                                  |                                                        | 1195                           | 06/26/2013 13:04:06.631  | Input 18 | Input Status Change | Off> On   | 0:Good (< 1ms) | 1195              |  |
|                                                  |                                                        | 1194                           | 06/26/2013 12:59:03.454  | Input 17 | Input Status Change | Off> On   | 0:Good (< 1ms) | 1194              |  |
|                                                  |                                                        | 1193                           | 06/26/2013 12:26:48.277  | Input 16 | Input Status Change | Off> On   | 0:Good (< 1ms) | 1193              |  |
|                                                  |                                                        | 1192                           | 06/26/2013 12:21:45.100  | Input 15 | Input Status Change | Off> On   | 0:Good (< 1ms) | 1192              |  |
|                                                  |                                                        | 1191                           | 06/26/2013 12:16:48.894  | Input 14 | Input Status Change | Off> On   | 0:Good (< 1ms) | 1191              |  |
|                                                  |                                                        | 1190                           | 06/26/2013 12:11:45.717  | Input 13 | Input Status Change | Off> On   | 0:Good (< 1ms) | 1190              |  |
|                                                  |                                                        | 1189                           | 06/26/2013 12:05:06.540  | Input 12 | Input Status Change | Off> On   | 0:Good (< 1ms) | 1189 🖕            |  |
|                                                  |                                                        | Displ                          | aying Events: 1101 to 12 | 04       |                     |           | Total Eve      | nts: 1204         |  |
| Displaying Events: 1101 to 1204                  |                                                        | - 🔲 La                         | ad all events Expor      | t        |                     |           |                | ✔ Auto            |  |
| Load all events Export                           | © Copyright 2009-2013. Cyber Sciences, Inc             | . All rights res               | erved.                   |          |                     |           |                |                   |  |

The Events web includes an Export button as shown. The Export feature only exports the events currently loaded by the web page—typically the latest 100 events. To export ALL events, first click the "Load all events" checkbox to load all events into memory; then click Export.

# **EXPORT EVENTS (SAVE TO CSV FILE)**

Click the Export button to export desired event records. A "Save As" dialog box will appear, allowing the user to choose a location to save the events csv file. The default file name includes the first and last sequence number of events to be saved. This name may also be changed at this time. Click "Save" to complete this process.

|                                      |                             |                  | <i>ПЛГ</i>                                       |                       |                     |         |                | Home         | CSI web site |
|--------------------------------------|-----------------------------|------------------|--------------------------------------------------|-----------------------|---------------------|---------|----------------|--------------|--------------|
|                                      |                             | SCIEN            |                                                  |                       |                     |         |                |              | SER-3200     |
|                                      | CyTime SER-3200 Event Re    | corder           |                                                  | MONITORING            | CONTRO              | L       | DIAGNOSTICS    | SE           | TUP          |
|                                      |                             | Event Da         | ate and Time                                     | Channel               | Event Type          | Status  | Time           | Quality      | Seq #        |
|                                      | Status                      | 1204 04          | 4/09/2014 15:29:32.282                           | Input 03              | Input Status Change | On> Off | 0:Goo          | d (< 1ms)    | 1204 =       |
|                                      | Events                      | 1203 04          | 4/09/2014 15:29:32.105<br>1/09/2014 15:29:32.899 | Input 02              | Input Status Change | On> Off | 0:600          | d (< 1ms)    | 1203         |
|                                      | Custom                      | 1202 04          | 4/09/2014 15:29:32.722                           | Input 24              | Input Status Change | Off> On | 0:Goo          | d (< 1ms)    | 1201         |
|                                      |                             | 1200 06          | 6/26/2013 13:30:57.545                           | Input 23              | Input Status Change | Off> On | 0:Goo          | d (< 1ms)    | 1200         |
|                                      | Click any column heading to | 1199 06          | 5/26/2013 13:25:54 368                           | Input 22              | Input Status Change | Off> On | 0:600          | d (< 1ms)    | 1100         |
|                                      | sont displayed event data.  | 1198 06          | 5/26/2013 13:                                    |                       | Save                | As      |                |              | ×            |
|                                      |                             | 1197 06          | 5/26/2013 13:                                    | 🔹 🛧 🔳 Desktop         |                     | ~ ¢     | Search Desktop |              | ρ            |
|                                      |                             | 1195 06          | 5/26/2013 13:                                    | File name: Events 110 | 01 1204 csv         |         |                |              |              |
|                                      |                             | 1194 06          | 5/26/2013 12:                                    | ave as type:          | 1_TEORICSV          |         |                |              | ~            |
|                                      |                             | 1193 06          | 5/26/2013 12:                                    |                       |                     |         |                |              |              |
|                                      | ~                           | 192 06           | 5/26/2013 12: 💿 Brow                             | se Folders            |                     |         | Save           | Cancel       |              |
| Save As                              | ^                           | 190 06           | 3/26/2013 12:                                    | iumi 13               | inni Sisine Cirama  | 00.00   |                | tris timet   |              |
| (←) → ★ ■ Desktop × C Search Desktop | Q a                         | 189 06           | 5/26/2013 12:05:06.540                           | Input 12              | Input Status Change | Off> On | 0:Goo          | d (< 1ms)    | 1189         |
|                                      | r /                         | Displaying       | g Events: 1101 to 120                            | 4                     |                     |         |                | Total Events | s: 1204      |
| File name: Events_1101_1204.csv      | ¥                           | Load al          | ll events Export                                 |                       |                     |         |                |              | ✓ Auto       |
| Save as type:                        | *                           | <u>۲</u>         |                                                  |                       |                     |         |                |              |              |
|                                      |                             | It hts reserved. | L                                                |                       |                     |         |                |              |              |
| Browse Folders     Save              | Cancel                      |                  |                                                  |                       |                     |         |                |              |              |

# **EXPORTED DATA (CSV)**

Open the csv file in Excel (or other spreadsheet software). The "raw data" is shown below. (Excel 2007 is shown).

The header row contains the same titles as the Events web page. An empty column is included at left, reserved for future use. The data for channel names and on/off descriptive text reflect any customization by the user.

Because csv does not store data formatting, the correct date/time format must be applied to the time stamp values for proper display.

| 0   | 2 🖬 🤊     | • P • 🖸                         | <b>,</b>                            | E              | vents_110                               | 1_1204.cs                                                                                                    | v - Micros                      | oft Excel                                                        |          |           | -         | . 🗆 🗙                                     | \$            |
|-----|-----------|---------------------------------|-------------------------------------|----------------|-----------------------------------------|----------------------------------------------------------------------------------------------------|---------------------------------|------------------------------------------------------------------|----------|-----------|-----------|-------------------------------------------|---------------|
| 6   | Home      | Insert                          | Page La                             | yout Fo        | rmulas                                  | Data Re                                                                                                    | view Vie                        | ew Acro                                                          | bat Q    | uickBooks | Team      | 0 - 🗖                                     | x             |
| P   | aste 🛷    | Calibri<br>B Z U<br>T V<br>Font | • 11 •<br>• A A<br>•<br>•<br>•<br>• |                | ■ ■ • • • • • • • • • • • • • • • • • • | General<br>\$ → % ,<br>till interest of the second second | ▼ Range Con<br>■ Forr<br>■ Cell | ditional Forn<br>nat as Table ¬<br>Styles <del>~</del><br>Styles | atting * | Gells     | Σ + 4<br> | ort & Find &<br>ilter * Select<br>Editing | <b> </b><br>& |
|     | A1        | -                               | . ( )                               | f <sub>x</sub> |                                         |                                                                                                    |                                 |                                                                  |          |           |           |                                           | ×             |
|     | Α         | В                               | С                                   | D              | E                                       | F                                                                                                    | G                               | Н                                                                | 1        | J         | K         | L                                         |               |
| 1   |           | Event                           | Date and                            | Channel        | Event Typ                               | Status                                                                                                    | Time Qua                        | Seq #                                                            |          |           |           |                                           | Π             |
| 2   |           | 1204                            | 29:32.3                             | Input 03       | Input Stat                              | On> Off                                                                                                    | 0:Good (<                       | 1204                                                             |          |           |           |                                           | =             |
| 3   |           | 1203                            | 29:32.1                             | Input 02       | Input Stat                              | On> Off                                                                                                    | 0:Good (<                       | 1203                                                             |          |           |           |                                           |               |
| 4   |           | 1202                            | 29:32.9                             | Input 01       | Input Stat                              | On> Off                                                                                                    | 0:Good (<                       | 1202                                                             |          |           |           |                                           |               |
| 5   |           | 1201                            | 29:32.7                             | Input 24       | Input Stat                              | Off> On                                                                                                    | 0:Good (<                       | 1201                                                             |          |           |           |                                           |               |
| 6   |           | 1200                            | 30:57.5                             | Input 23       | Input Stat                              | Off> On                                                                                                    | 0:Good (<                       | 1200                                                             |          |           |           |                                           |               |
| 7   |           | 1199                            | 25:54.4                             | Input 22       | Input Stat                              | Off> On                                                                                                    | 0:Good (<                       | 1199                                                             |          |           |           |                                           |               |
| 8   |           | 1198                            | 20:51.2                             | Input 21       | Input Stat                              | Off> On                                                                                                    | 0:Good (<                       | 1198                                                             |          |           |           |                                           |               |
| 9   |           | 1197                            | 15:49.0                             | Input 20       | Input Stat                              | Off> On                                                                                                    | 0:Good (<                       | 1197                                                             |          |           |           |                                           |               |
| 10  |           | 1196                            | 09:09.8                             | Input 19       | Input Stat                              | Off> On                                                                                                    | 0:Good (<                       | 1196                                                             |          |           |           |                                           |               |
| 11  |           | 1195                            | 04:06.6                             | Input 18       | Input Stat                              | Off> On                                                                                                    | 0:Good (<                       | 1195                                                             |          |           |           |                                           |               |
| 12  |           | 1194                            | 59:03.5                             | Input 17       | Input Stat                              | Off> On                                                                                                    | 0:Good (<                       | 1194                                                             |          |           |           |                                           |               |
| 13  |           | 1193                            | 26:48.3                             | Input 16       | Input Stat                              | Off> On                                                                                                    | 0:Good (<                       | 1193                                                             |          |           |           |                                           |               |
| 14  |           | 1192                            | 21:45.1                             | Input 15       | Input Stat                              | Off> On                                                                                                    | 0:Good (<                       | 1192                                                             |          |           |           |                                           |               |
| 15  |           | 1191                            | 16:48.9                             | Input 14       | Input Stat                              | Off> On                                                                                                    | 0:Good (<                       | 1191                                                             |          |           |           |                                           |               |
| 16  |           | 1190                            | 11:45.7                             | Input 13       | Input Stat                              | Off> On                                                                                                    | 0:Good (<                       | 1190                                                             |          |           |           |                                           | -             |
| н   | < ► ► Eve | ents_1101                       | _1204                               | 2/             |                                         |                                                                                                    |                                 |                                                                  |          |           |           | •                                         | 1             |
| Rea | ady       |                                 |                                     |                |                                         |                                                                                                    |                                 |                                                                  |          | 100% 🕞    |           |                                           | .::           |

# FORMAT DATE/TIME for MS

Click the top of the date/time column to highlight all cells, as shown below. You may also want to increase the column width, depending on your default font type and size. (Column width = 24 pixels is shown in the example below.)

|     |               | ) - (2 - 🗋                    | <b>,</b> =         | Events_1                       | 101_1204                               | 1.csv - Microsoft  | Excel                                             |                               | - 0                                          | ×                  |
|-----|---------------|-------------------------------|--------------------|--------------------------------|----------------------------------------|--------------------|---------------------------------------------------|-------------------------------|----------------------------------------------|--------------------|
|     | Hom           | e Insert                      | Page Layout        | Formulas                       | Data                                   | Review View        | Acrobat (                                         | QuickBooks Te                 | am 🕜 –                                       | ⊐ x                |
| Pa  | iste<br>board | Calibri<br>B I U<br>- On Font |                    | = <mark>-</mark> =<br>= =<br>= | General<br>\$ → %<br>•.0 .00<br>Number | Condition          | onal Formatting ~<br>as Table ~<br>es ~<br>Styles | Pelete ▼<br>Format ▼<br>Cells | Σ · A<br>· Sort &<br>2 · Filter ·<br>Editing | Find &<br>Select * |
|     | C1            | •                             | · ( f <sub>x</sub> | Date and Tim                   | ne                                     |                    |                                                   |                               |                                              | ×                  |
|     | А             | В                             | C                  |                                | D                                      | E                  | F                                                 | G                             | Н                                            |                    |
| 1   |               | Event                         | Date and Time      |                                | Channel                                | Event Type         | Status                                            | Time Quality                  | Seq #                                        |                    |
| 2   |               | 1204                          |                    | 29:32.3                        | Input 03                               | Input Status Cha   | nge On> Off                                       | 0:Good (< 1ms)                | 1204                                         | =                  |
| 3   |               | 1203                          |                    | 29:32.1                        | Input 02                               | Input Status Cha   | nge On> Off                                       | 0:Good (< 1ms)                | 1203                                         |                    |
| 4   |               | 1202                          |                    | 29:32.9                        | Input 01                               | Input Status Cha   | nge On> Off                                       | 0:Good (< 1ms)                | 1202                                         |                    |
| 5   |               | 1201                          |                    | 29:32.7                        | Input 24                               | Input Status Cha   | nge Off> On                                       | 0:Good (< 1ms)                | 1201                                         |                    |
| 6   |               | 1200                          |                    | 30:57.5                        | Input 23                               | Input Status Cha   | nge Off>On                                        | 0:Good (< 1ms)                | 1200                                         |                    |
| 7   |               | 1199                          |                    | 25:54.4                        | Input 22                               | Input Status Cha   | nge Off> On                                       | 0:Good (< 1ms)                | 1199                                         |                    |
| 8   |               | 1198                          |                    | 20:51.2                        | Input 21                               | Input Status Cha   | nge Off> On                                       | 0:Good (< 1ms)                | 1198                                         |                    |
| 9   |               | 1197                          |                    | 15:49.0                        | Input 20                               | Input Status Cha   | nge Off> On                                       | 0:Good (< 1ms)                | 1197                                         |                    |
| 10  |               | 1196                          |                    | 09:09.8                        | Input 19                               | Input Status Cha   | nge Off> On                                       | 0:Good (< 1ms)                | 1196                                         |                    |
| 11  |               | 1195                          |                    | 04:06.6                        | Input 18                               | Input Status Cha   | nge Off> On                                       | 0:Good (< 1ms)                | 1195                                         |                    |
| 12  |               | 1194                          |                    | 59:03.5                        | Input 17                               | Input Status Cha   | nge Off> On                                       | 0:Good (< 1ms)                | 1194                                         |                    |
| 13  |               | 1193                          |                    | 26:48.3                        | Input 16                               | Input Status Cha   | nge Off> On                                       | 0:Good (< 1ms)                | 1193                                         |                    |
| 14  |               | 1192                          |                    | 21:45.1                        | Input 15                               | Input Status Cha   | nge Off> On                                       | 0:Good (< 1ms)                | 1192                                         |                    |
| 15  |               | 1191                          |                    | 16:48.9                        | Input 14                               | Input Status Cha   | nge Off> On                                       | 0:Good (< 1ms)                | 1191                                         |                    |
| 16  |               | 1190                          |                    | 11:45.7                        | Input 13                               | Input Status Cha   | nge Off> On                                       | 0:Good (< 1ms)                | 1190                                         | -                  |
| 14  | ► H E         | /ents_1101                    | _1204 / 🖓 /        |                                |                                        | j 4                | 1                                                 |                               |                                              |                    |
| Rea | dy            |                               | 4                  | verage: 41462.1                | 0586 Cou                               | int: 105 Sum: 4312 | 059.009                                           | 100% 🗩                        |                                              | -+ .::             |

### FORMAT DATE/TIME for MS (cont.)

Right-click to open a context-sensitive menu and click "Format cells..." to open the "Format Cells" dialog box. Then click "Date" for the "Category" and select a date/time format with both date and time fields, as shown in the example below.

| <b>[]</b>       | • 🕰 • Events_1101_1204.csv - Microsoft Excel                                                                                                    | - 🗆 🗙        |  |  |  |  |  |  |  |  |
|-----------------|----------------------------------------------------------------------------------------------------|--------------|--|--|--|--|--|--|--|--|
| Home In         | isert Page Layout Formulas Data Review View Acrobat QuickBooks                                                                                                    | Team 🕜 🗕 📼 🗙 |  |  |  |  |  |  |  |  |
| Paste           | A     Calibri     11     Image: Second second sec |              |  |  |  |  |  |  |  |  |
| Cl              | C1 Category:                                                                                                    |              |  |  |  |  |  |  |  |  |
|                 | General Sample Date and Time                                                                                                    | H<br>H       |  |  |  |  |  |  |  |  |
| 2               | Accounting Type:                                                                                                    | ms) 1204     |  |  |  |  |  |  |  |  |
| 3               | 14-Mar-01                                                                                                    | ms) 1203     |  |  |  |  |  |  |  |  |
| 4               | Percentage Mar-01<br>Fraction Mar-01                                                                                                    | ms) 1202     |  |  |  |  |  |  |  |  |
| 5               | Scientific March 14, 2001                                                                                                    | ms) 1201     |  |  |  |  |  |  |  |  |
| 6               | Special 3/14/01 1:30 PM<br>3/14/01 13:30                                                                                                    | ms) 1200     |  |  |  |  |  |  |  |  |
| 7               | Locale (location):                                                                                                    | ms) 1199     |  |  |  |  |  |  |  |  |
| 8               | English (United States)                                                                                                    | ms) 1198     |  |  |  |  |  |  |  |  |
| 9               |                                                                                                    | ms) 1197     |  |  |  |  |  |  |  |  |
| 11              | v                                                                                                    | ms) 1195     |  |  |  |  |  |  |  |  |
| 12              |                                                                                                    | ms) 1194     |  |  |  |  |  |  |  |  |
| 13              | Date formats display date and time serial numbers as date values. Date formats that begin with an                                                                                                    | ms) 1193     |  |  |  |  |  |  |  |  |
| 14              | system. Formats without an asterisk are not affected by operating system settings.                                                                                                    | ms) 1192     |  |  |  |  |  |  |  |  |
| 15              |                                                                                                    | ms) 1191     |  |  |  |  |  |  |  |  |
| 16              |                                                                                                    | ms) 1190 🗸   |  |  |  |  |  |  |  |  |
| H ← → H Events_ | OK Cancel                                                                                                    |              |  |  |  |  |  |  |  |  |
| Ready           |                                                                                                    |              |  |  |  |  |  |  |  |  |

Now click the Category called "Custom" to further refine the date/time format. Specify fields for hours, minutes, seconds and ms.

You may also specify leading zeros for months and days and 4-digit years if desired, as shown below. Finally, click OK to apply this format.

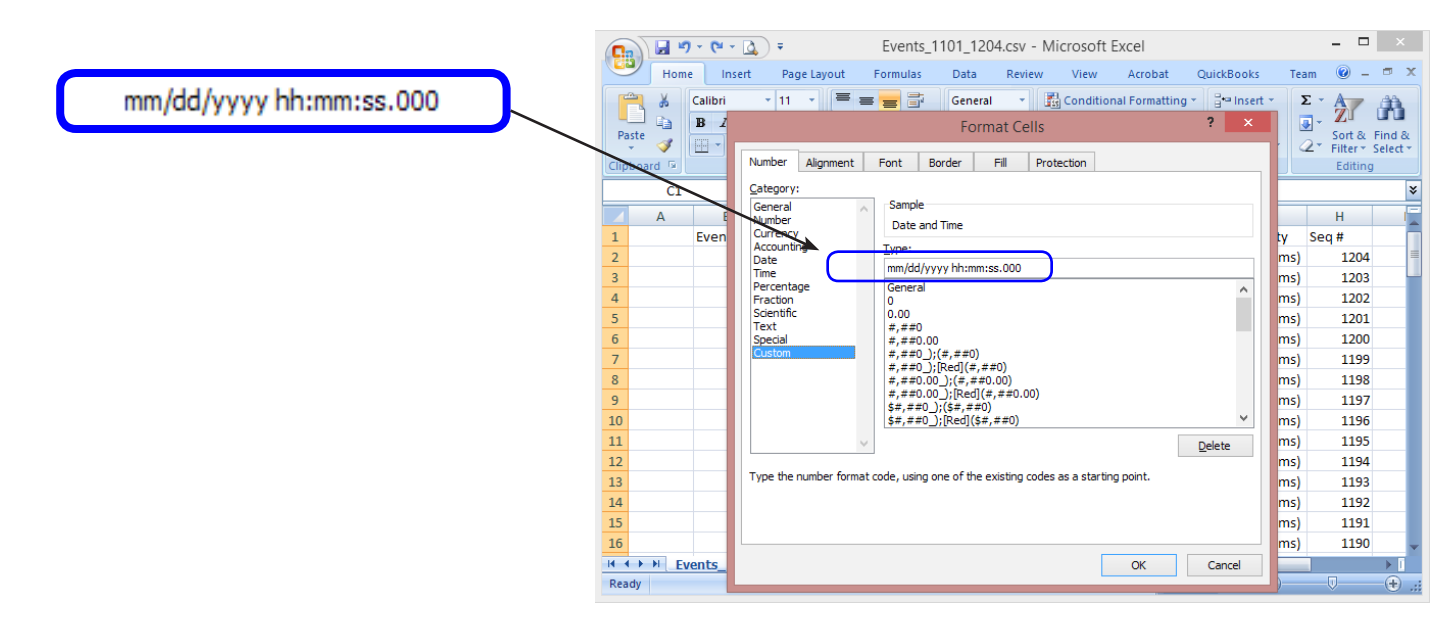

## FORMATTED DATA IN EXCEL

The final data is ready for analysis. You can add a column to calculate the elapsed time between events, sort by channel name, filter system events, etc. The empty column (column A) is reserved for the SER equipment name if desired, allowing files from multiple units to be combined and compared.

| C   |         | <b>9 - 1</b> - 1       | 🔬 = Events                                                    | _1101_1204                                                                                                    | 4.xlsx - Microsoft Exc | el                  |                                                                                                    | - 🗆 🗙                                       | c             |
|-----|---------|------------------------|---------------------------------------------------------------|----------------------------------------------------------------------------------------------------|------------------------|---------------------|----------------------------------------------------------------------------------------------------|---------------------------------------------|---------------|
|     | Hon     | ne Inser               | t Page Layout Formulas                                        | Data                                                                                                    | Review View A          | crobat Qu           | ickBooks Team                                                                                                    | 0 - 🗉                                       | х             |
| Pa  | aste 🖋  | Calibri<br>B Z I<br>Fo | × 11 ×<br>J × A <sup>*</sup> A <sup>*</sup><br>mt 5 Alignment | General<br>\$ * %<br>\$ * %<br>\$ * %<br>\$ * %<br>\$ * %<br>\$ * %<br>\$ * %<br>\$ * %<br>\$ * %<br>\$ * %<br>\$ * %<br>\$ * %<br>\$ * %<br>\$ * %<br>\$ * %<br>\$ * % | r Styles               | ormatting ¥<br>le ¥ | insert ▼<br>iNsert ▼<br>iNsert ×<br>iNsert ×<br>iNse | Sort & Find &<br>Filter * Select<br>Editing | l<br>&<br>t * |
|     | A1      |                        | $ f_x$                                                        |                                                                                                    |                        |                     |                                                                                                    |                                             | ¥             |
|     | А       | В                      | С                                                             | D                                                                                                    | E                      | F                   | G                                                                                                    | Н                                           |               |
| 1   |         | Event                  | Date and Time                                                 | Channel                                                                                                    | Event Type             | Status              | Time Quality                                                                                                    | Seq #                                       |               |
| 2   |         | 1204                   | 04/09/2014 15:29:32.282                                       | Input 03                                                                                                    | Input Status Change    | On> Off             | 0:Good (< 1ms)                                                                                                    | 1204                                        |               |
| 3   |         | 1203                   | 04/09/2014 15:29:32.105                                       | Input 02                                                                                                    | Input Status Change    | On> Off             | 0:Good (< 1ms)                                                                                                    | 1203                                        |               |
| 4   |         | 1202                   | 04/09/2014 15:29:32.899                                       | Input 01                                                                                                    | Input Status Change    | On> Off             | 0:Good (< 1ms)                                                                                                    | 1202                                        |               |
| 5   |         | 1201                   | 04/09/2014 15:29:32.722                                       | Input 24                                                                                                    | Input Status Change    | Off> On             | 0:Good (< 1ms)                                                                                                    | 1201                                        |               |
| 6   |         | 1200                   | 06/26/2013 13:30:57.545                                       | Input 23                                                                                                    | Input Status Change    | Off> On             | 0:Good (< 1ms)                                                                                                    | 1200                                        |               |
| 7   |         | 1199                   | 06/26/2013 13:25:54.368                                       | Input 22                                                                                                    | Input Status Change    | Off> On             | 0:Good (< 1ms)                                                                                                    | 1199                                        |               |
| 8   |         | 1198                   | 06/26/2013 13:20:51.191                                       | Input 21                                                                                                    | Input Status Change    | Off> On             | 0:Good (< 1ms)                                                                                                    | 1198                                        |               |
| 9   |         | 1197                   | 06/26/2013 13:15:48.985                                       | Input 20                                                                                                    | Input Status Change    | Off> On             | 0:Good (< 1ms)                                                                                                    | 1197                                        |               |
| 10  |         | 1196                   | 06/26/2013 13:09:09.808                                       | Input 19                                                                                                    | Input Status Change    | Off> On             | 0:Good (< 1ms)                                                                                                    | 1196                                        |               |
| 11  |         | 1195                   | 06/26/2013 13:04:06.631                                       | Input 18                                                                                                    | Input Status Change    | Off> On             | 0:Good (< 1ms)                                                                                                    | 1195                                        |               |
| 12  |         | 1194                   | 06/26/2013 12:59:03.454                                       | Input 17                                                                                                    | Input Status Change    | Off> On             | 0:Good (< 1ms)                                                                                                    | 1194                                        |               |
| 13  |         | 1193                   | 06/26/2013 12:26:48.277                                       | Input 16                                                                                                    | Input Status Change    | Off> On             | 0:Good (< 1ms)                                                                                                    | 1193                                        |               |
| 14  |         | 1192                   | 06/26/2013 12:21:45.100                                       | Input 15                                                                                                    | Input Status Change    | Off> On             | 0:Good (< 1ms)                                                                                                    | 1192                                        |               |
| 15  |         | 1191                   | 06/26/2013 12:16:48.894                                       | Input 14                                                                                                    | Input Status Change    | Off> On             | 0:Good (< 1ms)                                                                                                    | 1191                                        |               |
| 16  |         | 1190                   | 06/26/2013 12:11:45.717                                       | Input 13                                                                                                    | Input Status Change    | Off> On             | 0:Good (< 1ms)                                                                                                    | 1190                                        | -             |
| H I | ⊢ → I E | vents_110              | 1_1204                                                        |                                                                                                    | 1 4                    |                     | 1                                                                                                    | • • •                                       |               |
| Rea | dv      |                        |                                                               |                                                                                                    |                        | mnu                 | 100%                                                                                                    | 0                                           |               |

Exported event data shown in Excel, formatted for analysis

For More Information

CyTime SER-3200/2408 User's Guide (IB-SER-01) CyTime SER Reference Guide (IB-SER-02)

Cyber Sciences, Inc. (CSI) 229 Castlewood Drive, Suite E Murfreesboro, TN 37129 USA Tel: +1 615-890-6709

6

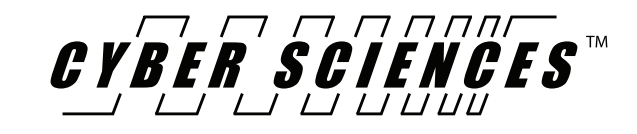

Doc. no: TN-201 Apr-2014